# HiGain

## **QUICK INSTALLATION**

H2TU-R-402 LIST 1B (LOCAL OR LINE POWER) LIST 1C (LINE POWER) REMOTE UNIT

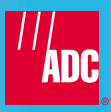

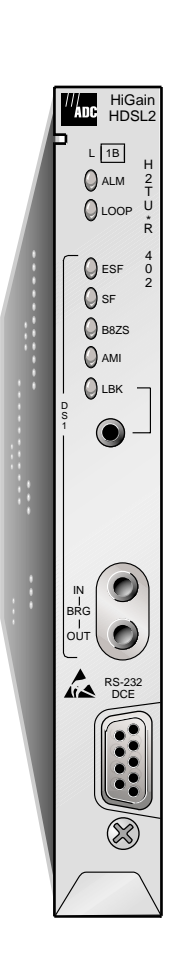

## THE H2TU-R-402 LIST 1B AND LIST 1C

The HiGain H2TU-R-402 List 1B and List 1C remote units are the customer premises side of a repeaterless T1 transmission system. The system provides 1.544 Mbps transmission of a T1 payload on one unconditioned pair over the full Carrier Service Area (CSA) range. The CSA includes loops up to 12,000 feet using 24 AWG wire or up to 9,000 feet using 26 AWG wire.

Enhanced firmware allows the H2TU-R-402 List 1B and List 1C to be deployed in the Wideband 3190 protection switching applications. These applications have the following system requirements: two HXU-358 Multiplexers (software version 1.04 or higher), an HMU-319 List 7A or List 7C Management Unit (software version 3.06 or higher), an H2TU-C-319 List 2 Line Unit, and an HRE-206 Remote Enclosure equipped with a PSC-606 Protection Switching Controller.

### FEATURES

| • | Status Light Emitting Diodes (LEDs) for Digital Signal Level 1 (DS1) and HDSL2 | • L<br>+  | ightning and power cross-protection on<br>HDSL2 and DS1 interfaces              |
|---|--------------------------------------------------------------------------------|-----------|---------------------------------------------------------------------------------|
| • | Craft port for maintenance terminal access to HDSL2 provisioning screens       | • 1<br>T  | I.552 Mbps full-duplex Overlapped PAM<br>Fransmission with Interlocking Spectra |
| • | Supports automatic protection switching                                        | (         | OPTIS) HDSL2 transmission on a single pair                                      |
| • | DS1 transmit (IN) and receive (OUT) bridging test jacks                        | • (·<br>a | Generic and addressable repeater loopback<br>activation codes                   |
| • | Local or line power (List 1B) or                                               | • F       | Remote provisioning                                                             |
|   | line power only (List 1C)                                                      | •         | Varrow 200 mechanics                                                            |
| • | Transceiver optimized to adapt to cable                                        | • l       | Jltra-low wander                                                                |
|   | impairments                                                                    | • L       | ist 1B sinks sealing current from H2TU-C                                        |
| • | Bit Error Rate Tester (BERT)                                                   | • F       | Report generation and downloading                                               |

### **SPECIFICATIONS**

| Operating Temperature                 | -40°F to +149°F (-40°C to +65°C)                                                                                                    |
|---------------------------------------|----------------------------------------------------------------------------------------------------|
| Operating Humidity                    | 5% to 95% (non-condensing)                                                                                                    |
| Local Power (List 1B option)          | -48 Vdc nominal (-42.5 to -56.5 Vdc)                                                                                                 |
| Line or Local Power Consumption       | 4.5 W                                                                                                    |
| Sealing Current Option (List 1B only) | Sinks 10 mA sealing current from H2TU-C line unit                                                                                    |
| Electrical Protection                 | Secondary surge and power cross-protection on all DS1 and HDSL2 ports $% \left( \mathcal{A}^{\prime}_{\mathrm{DS}}\right) =0$        |
| Mounting                              | Any 400 or 200 mechanics shelf                                                                                                    |
| HDSL2 Line Rate                       | 1.552 Mbps Overlapped Pulse Amplitude Modulated<br>Transmission with Interlocking Spectra (OPTIS)                                    |
| HDSL2 Output                          | +16.5 dBm ±0.5 dBm at 135Ω                                                                                                    |
| DS1 Pulse Output                      | 0 dB, -7.5 dB, -15 dB                                                                                                    |
| Maximum Provisioning Loss             | 35 dB at 196 kHz, 135Ω                                                                                                    |
| DS1 Line Rate                         | 1.544 Mbps ±200 bps                                                                                                    |
| DS1 Line Format                       | Alternate Mark Inversion (AMI) or Bipolar with 8-Zero Substitution (B8ZS)                                                            |
| DS1 Frame Format                      | Extended SuperFrame (ESF), SuperFrame (SF), or Unframed (UNFR) $% \left( \left( \left( {{\rm UNFR}} \right) \right) \right) \right)$ |

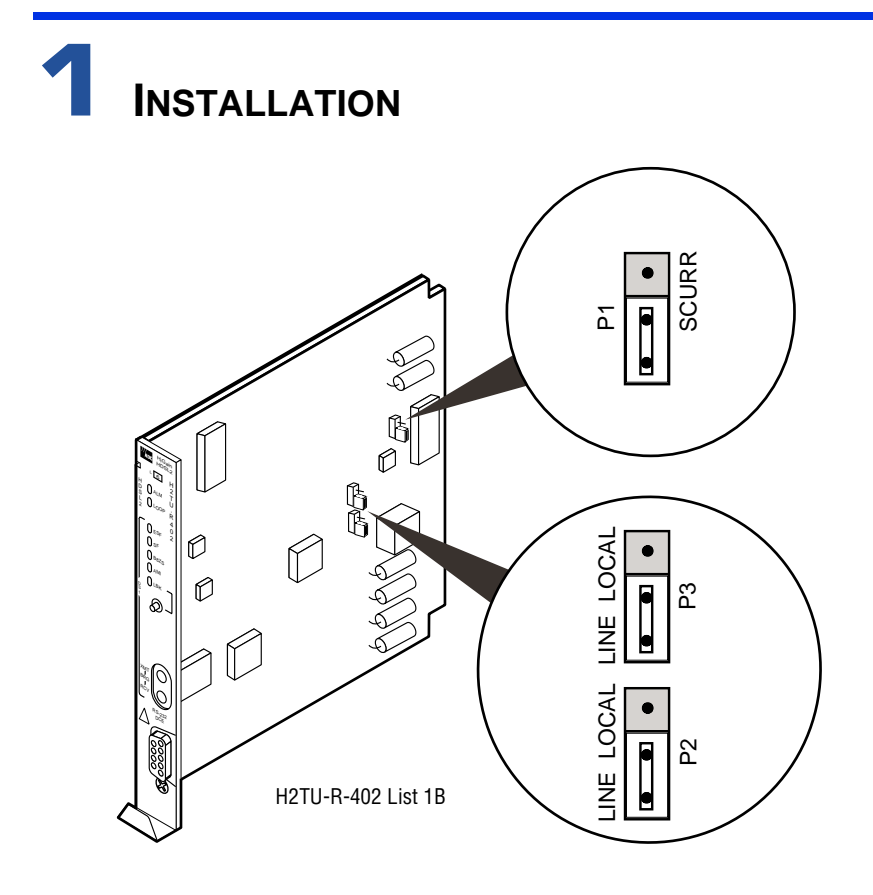

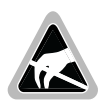

Wear an antistatic wrist strap when installing the H2TU-R. Avoid touching components on the circuit board.

- 1 If you are installing the List 1B model, check the setting of SCURR jumper P1. If the H2TU-R is to be locally powered, and your application requires sealing current, install the SCURR jumper in the SCURR position. This allows the H2TU-R to sink 10 mA of sealing current from the H2TU-C. (The default setting of the SCURR jumper is sealing current disabled.)
- 2 If the List 1B is to be locally powered, install LINE LOCAL jumpers P2 and P3 in the LOCAL position. (The default setting of the LINE LOCAL jumpers is LINE.)
- 3 Align the H2TU-R with the enclosure slot guides and slide the unit in. Push the unit back until it touches the backplane card-edge connector. The unit should snap into place, indicating that it is properly seated.

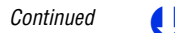

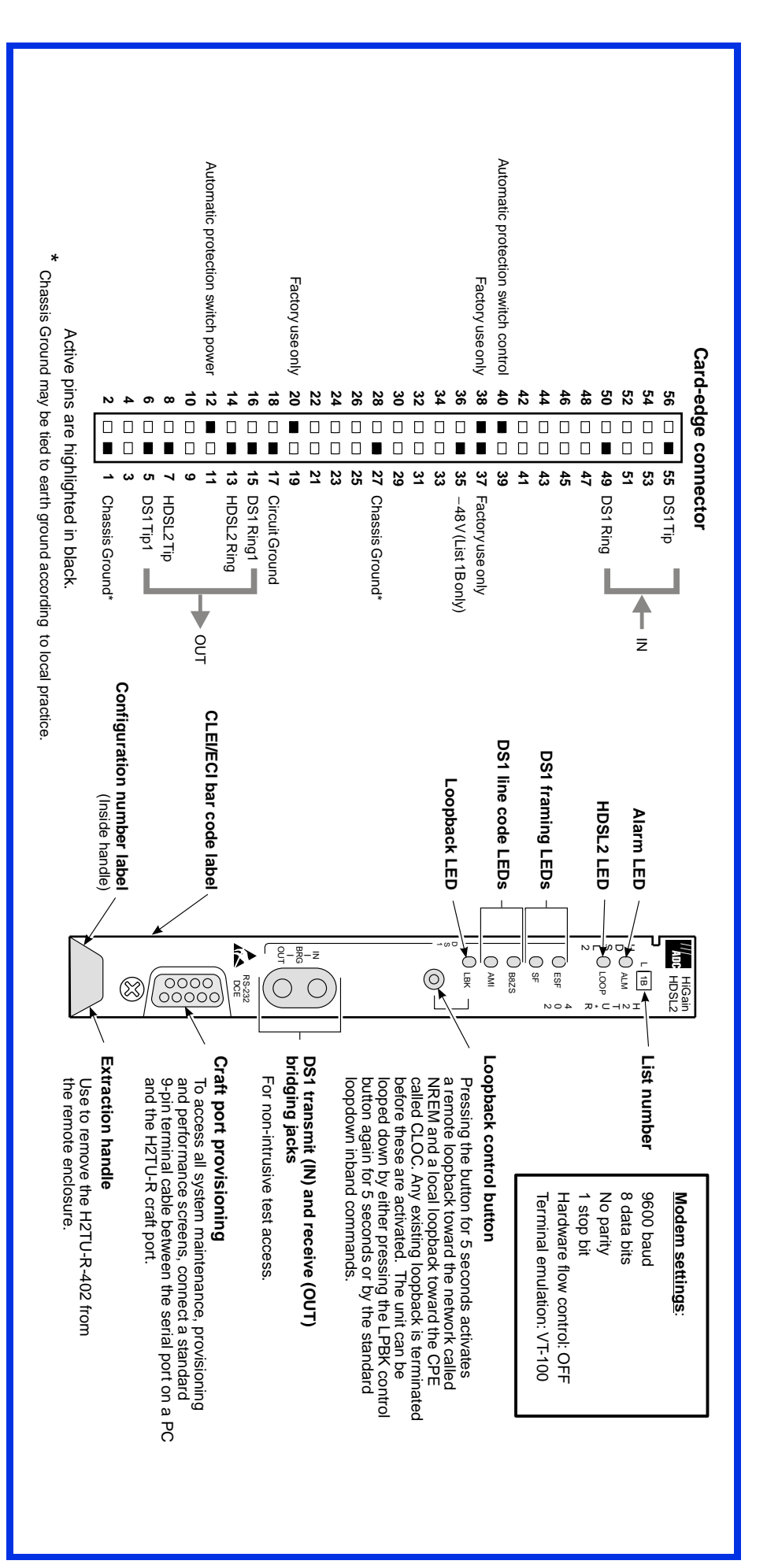

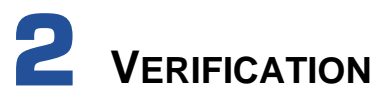

Once the H2TU-R is installed, verify that it is operating properly by monitoring the Status LEDs on the front panel (refer to Table 1).

| LED Status                             | Indicates                                                                                                    |
|----------------------------------------|----------------------------------------------------------------------------------------------------|
| Alarm (ALM) LED                        | Shows alarm states for remote and local Loss of Signal (LOS).                                                                                                    |
| Solid red                              | Indicates a Loss of Signal (LOS) condition at the T1 input of the H2TU-R.                                                                                               |
| Blinking                               | Indicates a LOS condition at the T1 input of the H2TU-C line unit.                                                                                                    |
| HDSL2 LED                              | Displays HDSL2 Loop condition.                                                                                                    |
| Solid green                            | Indicates HDSL2 loop is in sync.                                                                                                    |
| Blinking once<br>per second            | Indicates the HDSL2 loop is trying to acquire sync.                                                                                                    |
| Blinking 4 times<br>per second         | Indicates a margin alarm condition on the HDSL2 loop.                                                                                                    |
| Blinking 10 times<br>per second        | Indicates a Cyclical Redundancy Check (CRC) error on the HDSL2 loop.                                                                                                    |
| OFF                                    | Indicates no activity on the HDSL2 loop.                                                                                                    |
| DS1 Framing (FRM)<br>LEDs (ESF and SF) | Indicates framing patterns. If DS1 signals are not detected, the ESF, SF, B8ZS, and AMI LEDs will not light.                                                            |
| ESF LED = Solid green                  | Indicates Extended Super Frame (ESF). The LED blinks once per second when a frame or CRC error occurs.                                                                  |
| SF LED = Solid green                   | Indicates Super Frame (SF). The LED blinks once per second when a frame error occurs.                                                                                   |
| OFF                                    | Indicates unframed or no signal.                                                                                                    |
| DS1 Code LEDs (B8ZS and AMI)           | Indicates DS1 code options. If DS1 signals are not detected, the ESF, SF, B8ZS, and AMI LEDs will not light.                                                            |
| B8ZS LED = Solid<br>green              | Indicates that the DS1 line code option is set to Bipolar with 8-Zero Substitution (B8ZS). The LED blinks once per second when a string of excessive zeros is detected. |
| AMI LED = Solid green                  | Indicates that the user DS1 line code option is set to Alternate Mark Inversion (AMI). This LED blinks once per second when a Bipolar Violation (BPV) is detected.      |
| Loopback (LPBK) LED                    | Shows loopback states to and from the network and to and from the Customer Interface (CI).                                                                              |
| Solid yellow                           | Indicates Network Remote Loopback (NREM).                                                                                                    |
| Blinking once<br>per second            | Indicates Customer Local Loopback (CLOC) loopback state.                                                                                                    |
| Blinking 4 times per<br>second         | Indicates the H2TU-R is in an Armed state.                                                                                                    |

Table 1. Status LED Descriptions

3

## LOGGING ON TO THE MAIN MENU

The H2TU-R supports local and remote logon through a maintenance terminal (VT-100 or a PC running VT-100 terminal emulation software) connected to the craft port on the H2TU-R front panel.

The H2TU-R accesses menus and screens that are replications of those viewed at the H2TU-C. You can also view system settings and inventory, initiate loopbacks, monitor performance, and configure the circuit.

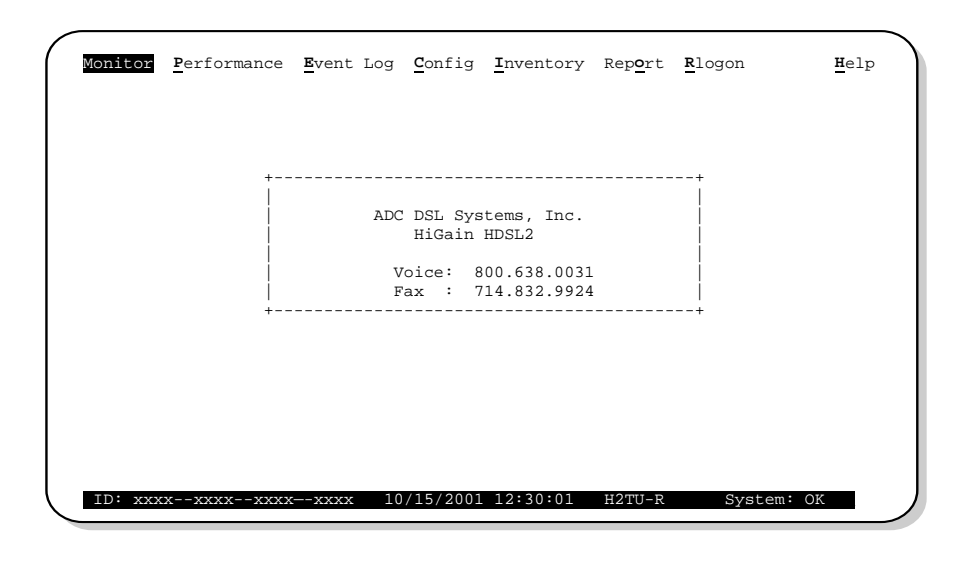

To connect a maintenance terminal:

- 1 Connect a standard 9-pin serial cable to the RS-232 craft port on the H2TU-R-402 List 1B or List 1C front panel. Connect the other end of the cable to the serial port on the maintenance terminal.
- 2 Configure the maintenance terminal to the communications settings shown in the illustration above.
- 3 Start a terminal emulation program such as Procomm (emulating a VT100 terminal).
- 4 If necessary, press **CTRL** + **R** to refresh the HiGain HDSL2 logon screen.
- 5 Type the first letter of the desired menu. Use the **SPACEBAR** to toggle through menu selections, and press **ENTER** to change a setting or display a menu.

| Type the letter     | To view:                                                                                                    |  |  |  |  |
|---------------------|----------------------------------------------------------------------------------------------------|--|--|--|--|
| M onitor            | A graphical representation of circuit activity including loopbacks, alarms, and line code.                                                                                                    |  |  |  |  |
| <b>P</b> erformance | Performance and alarm histories for current, 25-hour, 48-hour, or 31-day periods for DS1 and HDSL2 interface.                                                                                                    |  |  |  |  |
| E vent Log          | 100 most recent system events with date and time of occurrence.                                                                                                    |  |  |  |  |
| C onfig             | Menu of standard configuration options, ADC options, and BER tester (BERT) options.                                                                                                    |  |  |  |  |
| Inventory           | Product information and circuit and device identification.                                                                                                    |  |  |  |  |
| Rep <b>O</b> rt     | $\label{eq:meansatisfield} \ensuremath{Menu}\xspace \ensuremath{to}\xspace \ensuremath{generate}\xspace \ensuremath{and}\xspace \ensuremath{penu}\xspace \ensuremath{to}\xspace \ensuremath{sensite}\xspace \ensuremath{and}\xspace \ensuremath{penu}\xspace \ensuremath{and}\xspace \ensuremath{penu}\xspace \ensuremath{and}\xspace \ensuremath{and}\xspace \ensurema$ |  |  |  |  |
| R logon/R logout    | Menus and screens at the H2TU-C. Remote log on can be performed from the H2TU-R or H2TU-C. To log off the H2TU-C, press <b>R</b> . " <u>R</u> logout" changes to " <u>R</u> logon."                                                                                                    |  |  |  |  |
| <b>H</b> elp        | Glossary, a list of navigational keys, and ADC contact information.                                                                                                    |  |  |  |  |

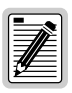

Initial provisioning of the HiGain HDSL2 system is performed at the H2TU-C line unit. For more information, refer to the technical practice for the H2TU-C. It can be downloaded from the ADC web site at www.ADC.com.

# **4** LOOPBACK TESTING

Initiate loopback testing from the maintenance terminal menus or by using inband codes. The inband codes shown below can be sent by a test set. For more information, refer to the technical practice for the H2TU-C line unit.

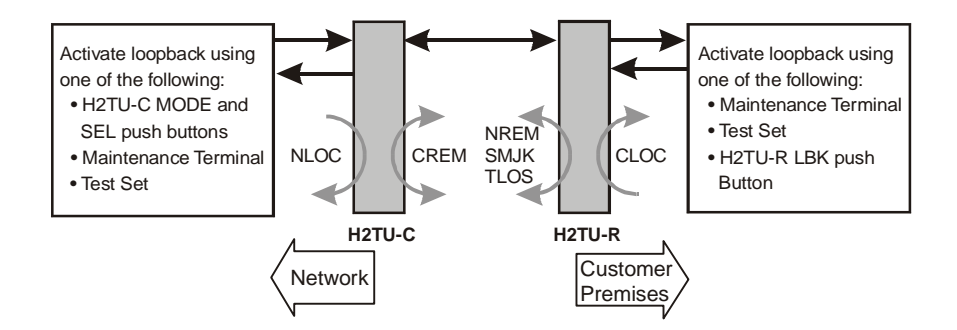

| Loopback | Inband Code | Description                                                                |
|----------|-------------|----------------------------------------------------------------------------|
| NLOC     | 1111000     | DSX-1 signal is looped back to the network at the H2TU-C.                  |
| NREM     | 1110000     | DSX-1 signal is looped back to the network at the H2TU-R.                  |
| SMJK     | 11000       | DSX-1 signal is looped back to the network at the H2TU-R SmartJack module. |
| CREM     | 1111110     | Signal from customer is looped back to the customer at the H2TU-C.         |
| CLOC     | 1111100     | Signal from customer is looped back to the customer at the H2TU-R.         |
| Loopdown | 11100       | Deactivates any of the above loopbacks.                                    |

#### FCC Class A Compliance

This equipment has been tested and found to comply with the limits for a Class A digital device, pursuant to Part 15 of the FCC Rules. These limits are designed to provide reasonable protection against harmful interference when the equipment is operated in a commercial environment. This equipment generates, uses, and can radiate radio frequency energy and, if not installed and used in accordance with the instruction manual, may cause harmful interference to radio communications. Operation of this equipment in a residential area is likely to cause harmful interference in which case the user will be required to correct the interference at his own expense.

#### Limited Warranty

Product warranty is determined by your service agreement. Contact your sales representative or Customer Service for details.

#### Modifications

Any changes or modifications made to this device that are not expressly approved by ADC DSL Systems, Inc. voids the user's warranty.

All wiring external to the products should follow the provisions of the current edition of the National Electrical Code.

#### Standards Compliance

This equipment has been tested and verified to comply with the applicable sections of the following standards:

- GR 63-CORE Network Equipment-Building System (NEBS) Requirements
- GR 1089-CORE Electromagnetic Compatibility and Electrical Safety
- Binational standard, UL-1950/CSA-C22.2 No. 950-95: Safety of Information Technology Equipment

#### Trademark Information

ADC and HiGain are registered trademarks of ADC Telecommunications, Inc. Other product names mentioned in this installation guide are used for identification purposes only and may be trademarks or registered trademarks of their respective companies.

#### **Copyright Information**

© 2001 ADC DSL Systems, Inc. All rights reserved. Information contained in this document is company private to ADC DSL Systems, Inc., and shall not be modified, used, copied, reproduced or disclosed in whole or in part without the written consent of ADC.

#### ADC DSL Systems, Inc.

14402 Franklin Avenue Tustin, CA 92780-7013 Tel: 714.832.9922 Fax: 714.832.9924

#### **Technical Assistance**

800.638.0031 714.730.3222

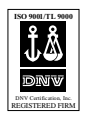

Product: H2TU-R-402-L1B Part Number: 1147779 CLEI: VAR1JBKE Product: H2TU-R-402-L1C Part Number: 1147780 CLEI: VAR1CBFA

Document: LTPH-QI-1119-01, Issue 1

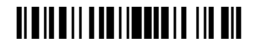

1204215 October 31, 2001